## 1. iPads umbenennen ermöglichen

Airdrop und andere Apple Dienste identifizieren Geräte nach Geräte- und nicht Benutzernamen. Unsere Seriennummern als Namen sind dabei sperrige Vehikel. Die Möglichkeit iPads umzubenennen, muss gut überlegt sein:

- Ein manuelles Umbenennen der Geräte durch den MDM Admin ist unzumutbar.
- Eine Automatisierung per Powershell Skript wird MDM Admins überfordern.
- Das Umbenennen der Geräte durch die Schüler:innen wird hoffentlich selten zu Problemen führen. Was machen wir mit Schüler:innen, die das Gerät nach einer:em anderen Schüler:in benennen und Unfug bis hin zu Mobbing treiben?
- Wer sich bei Problemen in die Tiefen der MS365 LOGs stürzt, wird Tage (nicht Stunden!) mit Recherchen verbringen.

Lösungsansätze:

- Information der Direktion und Autorisierung durch die Direktion.
- Temporäres Öffnen dieser Möglichkeit und Umbenennen der Geräte in einem definierten Zeitraum durch die Schüler:innen nach einem stringenten Muster z.B.: vorname.nachname.sj
   SJ steht für das Schuljahr (21, 22 ...)

Technische Umsetzung:

| Home > Gerate   iOS/iPadOS > iOS/iF<br>iOS/iPadOS   iOS/iF<br>vertical content of the second of the second of the seco | AddOS PadOS-Registrierung Intune erfordert ein Apple-MDM-Push-Zertifikat zum Verw. Gerätten und unterstützt verschiedene Registrierungsmetho das MDM-Push-Zertifikat ein, um loszulegen. Erfahren Sie r Erforderliche Komponenten           Erforderliche Komponenten           Image: Apple-MDM-Push-Zertifikat           Zertifikat zum Verwalten von Apple-Geräten erforderlich           Methoden für die Massenregistrierung           Methoden für die Massenregistrierung           Image: Apple Configurator           Apple Configurator-Registrierung verwalten | <ul> <li>Home &gt;</li> <li>Token für Registrier</li> <li>Apple-Registrierungspipe</li> <li>+ Hinzufügen ≡≣ Spalten</li> <li>^ Zusammenfassung</li> <li>Am längsten zurückliegende Synchron 14.11.22, 5:28</li> <li>Auf iOS//PadOS 14.5.x und 14.6.5. Gerätesetups nicht funktionsfahinicht erzwungen. Erfahren Sie mehr über Suchen Sie nach dem Tokennamen</li> <li>Ø Suchen Sie nach dem Tokennamen</li> <li>Tokenname ↑↓ Status</li> </ul> | ungsprogramm                                                                                                    |
|----------------------------------------------------------------------------------------------------|----------------------------------------------------------------------------------------------------|----------------------------------------------------------------------------------------------------|----------------------------------------------------------------------------------------------------|
| wahl der Registrieru<br>rosoft Endpoint Manager Admin<br>Home > Intune.BG-Gallus.at<br>Intune.BG-Gallus.a                                                                                                    | Automatisierte Geräteregistrierung mit Apple<br>Business Manager und Apple School Manager<br>ngsprofils:<br>Center                                                                                                    | Microsoft Endpoint Manager Admin Ce<br>Home > Intune.BG-Gallus.at   Prof<br>REG_Profil_iOS_2021                                                                                                    | Apple School Manag as<br>enter<br>ile > REG_Profil_IOS_2021<br>    Eigenschaften                                                       |
| Token für Registrierungsprogramm                                                                                                    | <ul> <li></li></ul>                                                                                                    | Ubersicht  Suche  Ubersicht  Verwalten  Geräte zuweisen  Eigenschaften                                                                                                    | <ul> <li>REG_Profil_iOS_2021</li> <li>Beschreibung<br/>Registrieungsprofil für iPads 2021</li> <li>Plattform<br/>iOS/iPadOS</li> </ul> |
| Prome                                                                                                    |                                                                                                    | Überwachen<br>Zugewiesene Geräte                                                                                                    | Verwaltungseinstellungen Bearbeit<br>Benutzeraffinität und Authentifizierun<br>Benutzeraffinität<br>Mit Benutzeraffinität registrieren |

| Micro<br>»  | /icrosoft Endpoint Manager Admin Center         >>         Home > Intune.BG-Gallus.at   Profile > REG_Profil_iOS_2021   Eigenschaften >         Profil bearbeiten         iOS/iPadOs         Registrierung gesperrt * ① |                                        | Das halte ich für unzumutbar und eine<br>Automatisierung per Powershell Skript wird<br>überfordern.<br>Es ginge so:<br>Gerät suchen – Eigenschaften – Umbenennen.                                                                                                    |                     |  |
|-------------|----------------------------------------------------------------------------------------------------|----------------------------------------|----------------------------------------------------------------------------------------------------|---------------------|--|
|             | Mit Computern synchronisieren: * 🛈                                                                                                    | Alle zulassen                          | Microsoft Endpoint Manager Admin Center                                                                                                    |                     |  |
| ٩.          | Apple Configurator-Zertifikate: 🛈                                                                                                    | Hochzuladende Zertifikatsdatei auswähl | ahl         >>         Home > Geräte   iOS/iPadOS > iOS/iPadOS   iOS/iPadOS Geräte > AR1S-F9FFKGQ8Q1GC                                                                                                    |                     |  |
|             | Hochgeladene Zertifikate                                                                                                    | Auf Nein stellen                       | Image: style="text-align: center;">Image: style="text-align: center;">Image: style="text-align: center;"/>Image: style="text-align: center;"/>Image: style="text-align: center;"/>Image: style="text-align: |                     |  |
| *           | Keine Zertifikate. Wählen Sie eine Zerti                                                                                                    |                                        | Speichern X Verwerfen                                                                                                    |                     |  |
| 2<br>2<br>X | Gerätename<br>Vorlage für Gerätenamen anwenden (nur<br>überwacht) ①                                                                                                    | Ja                                     | Geratename ©<br>Verwalten<br>II: Eigenschaften<br>Derwachen<br>Geratename ©<br>IS-F9FFKGQ8Q1GC<br>Un<br>Verwaltungsname *<br>Oberwachen                                                                                                    | nbenenn<br>_2:16 PM |  |
|             | Datenverbindungsplan (Vorschau)                                                                                                    |                                        |                                                                                                    |                     |  |
|             | Mobilfunkdaten aktivieren 🛈                                                                                                    | Ja Nein                                |                                                                                                    |                     |  |
|             | Überprüfen und speichern Abl                                                                                                    | prechen                                |                                                                                                    |                     |  |

(Temporäres) Öffnen der Möglichkeit zum Umbenennen der Geräte durch die Schüler:innen nach einen stringenten Muster z.B.: vorname.nachname

| iOS/iPadOS Geräte - Konfigurationsprofile                                                                                                    | iPads-Konfig-Restrictions                                                                                                    |  |  |  |
|----------------------------------------------------------------------------------------------------|----------------------------------------------------------------------------------------------------|--|--|--|
| Microsoft Endpoint Manager Admin Center                                                                                                    | Microsoft Endpoint Manager Admin Center                                                                                                    |  |  |  |
| Home > Geräte   iOS/iPadOS > iOS/iPadOS   iOS/iPadOS   iOS/i | Home > iOS/iPadOS                                                                                                    |  |  |  |
|                                                                                                    |                                                                                                    |  |  |  |
| □ □ Suche                                                                                                    | Image: Suche with a state of the state of the state o |  |  |  |
| iOS/iPadOS-Registrierung                                                                                                    | iOS/iPadOS Geräte                                                                                                    |  |  |  |
| iOS/iPadOS Richtlinien                                                                                                    | iOS/iPadOS-Registrierung Profilname                                                                                                    |  |  |  |
| Konformitätsrichtlinien                                                                                                    | iOS/iPadOS Richtlinien iPad_Zertifikat_Fortinet                                                                                                    |  |  |  |
| Konfigurationsprofile                                                                                                    | Konformitätsrichtlinien iPads_SafeSearch                                                                                                    |  |  |  |
| aktualisieren                                                                                                    | Konfigurationsprofile iPads-App-Restrictions                                                                                                    |  |  |  |
|                                                                                                    | Richtlinien für iOS/iPadOS                                                                                                    |  |  |  |
|                                                                                                    | aktualisieren iPads-Passwort                                                                                                    |  |  |  |
|                                                                                                    | iPads-Single-Sign-On                                                                                                    |  |  |  |
|                                                                                                    | iPads-WLAN-Konfig                                                                                                    |  |  |  |
|                                                                                                    | Im Bereich Allgemein:<br>Änderung des Gerätenamens blockieren auf<br>"nicht konfiguriert".                                                                                                    |  |  |  |

| M          | icrosoft Endpoint Manager A            | Microsoft Endpoint Manager Admin Center                                 |                                                               |                       |                                   |
|------------|----------------------------------------|-------------------------------------------------------------------------|---------------------------------------------------------------|-----------------------|-----------------------------------|
|            |                                        | Home > iOS/iPadOS   Konfigurationsprofile > iPads-Konfig-Restrictions > |                                                               |                       |                                   |
| ~          | Home > iOS/iPadOS   Ko                 | nfigurationsprofile >                                                   | ios/iPados                                                    |                       |                                   |
|            | iPads-Konf                             | ig-Restrictions                                                         | Anderung des Gerätenamens blockieren                          | Ja                    | Nicht konfiguriert                |
| <u>21</u>  | Gerätekonfigurationsp                  | rofile - Geräteeinschränkung                                            | Anderungen an<br>Benachrichtigungseinstellungen<br>blockieren | Ja                    | Nicht Könfiguriert                |
| ≔          | 📶 Löschen                              |                                                                         | Änderung des Hintergrundbilds<br>blockieren ①                 | Ja                    | Nicht konfiguriert                |
|            | 4                                      |                                                                         | Konfigurationsprofiländerungen<br>blockieren                  | Ja                    | Nicht konfiguriert                |
|            |                                        |                                                                         | Aktivierungssperre zulassen ①                                 | Ja                    | Nicht konfiguriert                |
|            | Ausgeschlossene Gruppe                 | n                                                                       | X Entfernen von Apps blockieren ①                             | Ja                    | Nicht konfiguriert                |
|            | Gruppe                                 |                                                                         | App-Clips blockieren ①                                        | Ja                    | Nicht konfiguriert                |
|            |                                        |                                                                         | USB-Zubehör bei gesperrtem Gerät zulassen ①                   | Ja                    | Nicht konfiguriert                |
| - 🚨        | Keine Ergebnisse.                      |                                                                         | Automatische Datums- und                                      | Ja                    | Nicht konfiguriert                |
| 25         |                                        |                                                                         | Überprüfen und speichern Abbrecher                            | n                     |                                   |
|            | Bereichstags Bearbeiten                |                                                                         |                                                               |                       |                                   |
|            | Standard                               |                                                                         |                                                               |                       |                                   |
| ×          |                                        |                                                                         |                                                               |                       |                                   |
|            | Konfigurationseinstellun               | genBearbeiten                                                           |                                                               |                       |                                   |
|            | ✓ App Store, Dokume                    | ntanzeige, Spiele                                                       |                                                               |                       |                                   |
|            | $\checkmark$ Integrierte Apps          |                                                                         |                                                               |                       |                                   |
|            | Allgemein                              |                                                                         |                                                               |                       |                                   |
| D.C.m      |                                        |                                                                         |                                                               |                       |                                   |
| MICR       | osoft Endpoint Manager Admin Center    |                                                                         |                                                               | Zum Teste             | en kann man                       |
|            | Home > Geräte   iOS/iPadOS > iOS/iPadO | OS   iOS/iPadOS Geräte >                                                |                                                               | die Einste            | llungen sofort                    |
|            |                                        |                                                                         |                                                               | auf ein G             | erät                              |
| ≡          | ₽ Suche «                              | 🗙 Abkoppeln 🍏 Zurücksetzen                                              | 🛍 Entfernen 🔒 Remotesperre 🜔 Synchron                         | synchroni<br>das Gerä | isieren und ev.<br>t neu starten. |
|            | 1 Übersicht                            | i Neu starten: Abgeschlossen                                            |                                                               | Im Beispie            | el habe ich                       |
|            | Verwalten                              |                                                                         |                                                               | bisheriae             | n meinem<br>n Gerätnamen          |
| <b>*</b>   | Eigenschaften                          | ∧ Zusammenfassung                                                       |                                                               | die Initial           | en AR                             |
|            | Überwachen                             | Gerätename                                                              | E AR1S-F9FFKGQ8Q1GC                                           | voranges              | tellt.                            |
| ***<br>.** | Hardware                               | Verwaltungsname                                                         | : d7652fe3-9531-477a-80ad-dc09f                               |                       | ibron der                         |
|            | Frmittelte Apps                        | besitz<br>Seriennummer                                                  | : Unternehmen<br>: F9FFKGO801GC                               | Befehle o             | iuf dem iPad                      |
| ×          | 🎚 Gerätekompatibilität                 | Telefonnummer                                                           |                                                               | kann Min              | uten bis                          |
|            | Gerätekonfiguration                    | Primärer Benutzer                                                       | : Andreas Renner                                              | Stunden               | dauern.                           |
|            | P App-Konfiguration                    | Registriert durch                                                       | : Andreas Renner                                              |                       |                                   |

Will man die Änderung des Gerätenamens wieder blockieren, setze man die entsprechende Einstellung im Konfigurationsprofil wieder auf ja.

Wenn ich die Vorlage für den Gerätenamen auch im Registrierungsprofil wieder aktivierte, wurden in meinen Tests die Geräte nach einiger Zeit wieder nach Vorlage umbenannt.

## 1.1. Alle iPads per Powershell umbenennen

Führt wie oben beschrieben die Änderungen im Registrierungsprofil durch. In unserem Konfigurationsprofil iPad-Konfig-Restrictions belassen wir die Einstellungen. Damit können die iPad Benutzer den Namen des iPads nicht umbenennen. Das machen wir zentral per PowerShell Skript.

| Die PowerShell ist kein Tool für MDM-Verantwortliche. Diese Arbeiten muss ein |
|-------------------------------------------------------------------------------|
| - IT-Systembetreuer,                                                          |
| - IT-Kustos oder                                                              |
| - IT-Regionalbetrever                                                         |
| erledigen.                                                                    |
|                                                                               |

Die nötigen Erklärungen sind in den Kommentaren des Skripts.

Voraussetzungen: Installiere die Microsoft Graph PowerShell SDK Module

Öffne eine administrative Powershell: Install-Module Microsoft.Graph -Scope AllUsers Überprüfung der Installation: Get-InstalledModule Microsoft.Graph To verify the installed sub-modules and their versions, run; Get-InstalledModule

----Skript Beginn -

# Für die Installation der benötigten PowerShell Module führen sie bitte folgende Schritte auf einem Windows 10 Rechner aus:

# Öffnen sie eine administrative PowerShell # Entfernen sie dazu die Kommentarzeichen #

--Modul Installation Anfang-

#Set-Executionpolicy RemoteSigned #Install-Module -Name Microsoft.Graph

#Import-Module Microsoft.Graph

--Installation Ende

# Berechtigungen für intune-graph-apis https://learn.microsoft.com/en-us/mem/intune/developer/intune-graph-apis

Connect-MgGraph "User.Read.Äll","Group.Read.All","DeviceManagementManagedDevices.ReadWrite.All","DeviceManagementManagedDevices.PrivilegedOperations.All"

# Zum Testen die folgende Zeile auskommentieren

#\$devices = Get-MgDeviceManagementManagedDevice -Filter "model eq 'ipad (9th generation)"" # oder alle ios Geräte:

#\$devices = Get-MgDeviceManagementManagedDevice -Filter "OperatingSystem eq 'ios"

# Zum Testen die folgende Zeile aktivieren und EmailAddress konfigurieren \$devices = Get-MgDeviceManagementManagedDevice -Filter "EmailAddress eq 'vname.nname@m.at"

foreach (\$device in \$devices) {

\$DeviceID = \$device.id

\$DisplayName = \$device.userDisplayName \$DisplayName = \$device.userDisplayName + " + \$device.deviceCategoryDisplayName.substring(\$device.deviceCategoryDisplayName.length-4) \$Ressource = "deviceManagement/managedDevices('\$DeviceID')/setDeviceName \$graphAPIVersion="Beta"

\$uri="https://graph.microsoft.com/\$graphAPIVersion/\$(\$Ressource)"

\$JSONName = @"

deviceName:"\$DisplayName"

} ''@

\$ausgabe=\$device.id + "," + \$DisplayName + "," + \$device.deviceCategoryDisplayName echo \$ausgabe

Invoke-MgGraphRequest -Method POST -Uri \$uri -Body \$JSONName -Verbose

Disconnect-MgGraph

--Skript Ende